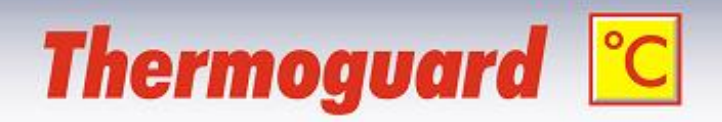

# Thermoguard Setup Command line switches "Silent Setup" V2.9x

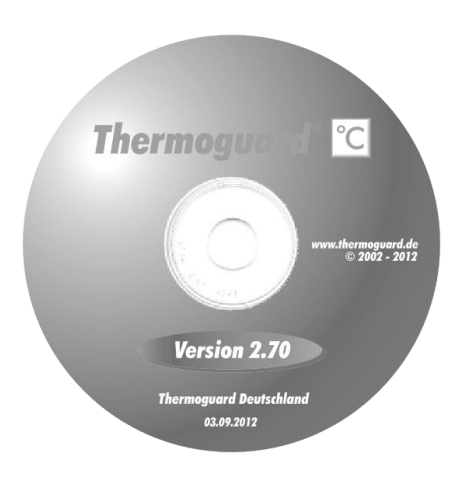

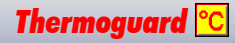

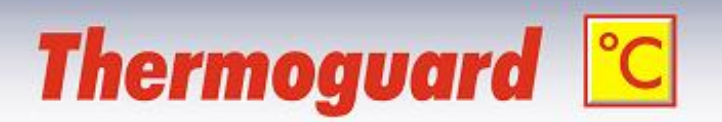

*Thermoguard* Setup TGuard\_29x.exe supports several command line switches. These enable setting certain presets, selecting only single components and running the installation "silent", i.e. without any or reduced user interactivity. You may use only one parameter or any combination which suits your needs:

Note: The switches are not case sensitive, they may be entered in lower or mixed case as well.

## /LANG=language

Determines the setup language, *language* is either **en** or **de** If this switch is present, the language selection dialog will be skipped. The setup language determines if English or German manuals are installed.

#### /DIR="Folder name"

The default target directory (%ProgramFiles%\Thermoguard) can be overwritten by this switch; example: /DIR="G:\Monitoring\Thermoguard"

## /COMPONENTS="List"

Selection of components; possible values for "List":mainMain program (including manuals etc.)tgrepThermoguard Reportuti\relifTGRellF (Thermoguard Relay Interface utility)uti\decTGDecrypt (Utility for decryption of Thermoguard's tg and log files)

You may enter more than one item comma separated.

On a first time installation all components are selected by default. If updating a previous installation those components selected previously are selected.

## /GROUP="Folder name"

The default start menu folder "Thermoguard" can be altered using this switch. Example: /GROUP="Monitoring Software\Thermoguard"

## /TASKS="List"

Determines "Additional tasks"; possible values for "List":desktopiconMainCreate a desktop shortcut for the main programdesktopiconRepCreate a desktop shortcut for Thermoguard ReportSetFirewallSet an inbound firewall rule for the main programA prefixed "!"-character negotiates the task (do not execute).

#### /SILENT

or

## /VERYSILENT

Only "important" dialogs (e.g. warning for locked *Thermoguard* files) and installation progress is displayed (the latter not with VERYSILENT).

*Note*: A (very)silent Update Setup always keeps existing configuration files **TGuard.lic**, **TGuard.scx** and **TGuard.ini** (an interactive Setup asks the user if he wants to keep the files).

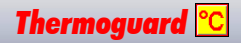

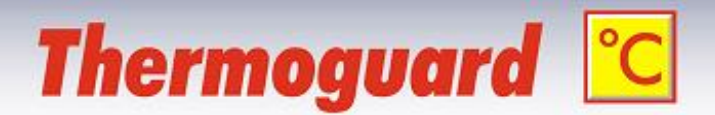

## **Command line examples**

*Note:* All switches must be entered on a single line.

Example 1

First time installation of the main program only using German and a custom start menu entry. Do not set a firewall rule

TGuard\_29x.exe /lang=de /components="main" /group="Monitoring Software\Thermoguard" /tasks="desktopiconMain,!SetFirewall" /silent

Example 2

Installation of *Thermoguard Report* only on a workstation with English documentation, no desktop shortcut

## TGuard\_29x.exe /lang=en /components="tgrep" /tasks="!desktopiconRep" /silent

Example 3 Installation of *TGRelIF* Utility only on a "*Thermoguard*-less" computer

TGuard 29x.exe /lang=en /components="uti\relif" /silent

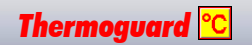